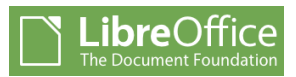

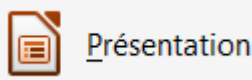

## Créer un album photo avec *Présentation* (Impress) de LibreOffice

*LibreOffice,* logiciel gratuit, avec son module *Présentation (Impress)*, permet de créer des présentations de qualité. Le résultat n'a rien à envier à celui obtenu avec un logiciel plus répandu, *Microsoft Powerpoint*.

Cerise sur le gâteau, ce diaporama, enregistré sous le format **.odp** (et lisible seulement avec *LibreOffice* ou/et *OpenOffice*) peut l'être aussi sous le format **.pps** donc lisible avec *Powerpoint* mais aussi avec la visionneuse de Powerpoint, logiciel téléchargeable gratuitement.

### MODE OPERATOIRE ILLUSTRE PAR UN EXEMPLE

- A. Nous choisissons de créer un album avec les 6 photos ci-jointes :
  - diapo1.jpg
  - diapo2.jpg
  - diapo3.jpg
  - diapo4.jpg
  - diapo5.jpg
  - diapo6.jpg

Ces photos sont téléchargeables sur cette page :

http://www.bricabracinfo.fr/Banque/thumb.html

Nous considérons que ces 6 photos sont trop lourdes pour être utilisées dans l'album. Le poids de l'album serait trop conséquent

Nous allons réduire ces photos et pour ce faire utiliser un logiciel retouche photos (par exemple avec la commande *Automatisation* de *PhotoFiltre Studio*). Une définition de **800x600** est souvent suffisante pour être projetée sur un écran de PC. **Note** : Vous pouvez choisir une définition plus grande, mais le diaporama sera alors plus lourd. Ceci est un choix personnel

#### B. Lancer PhotoFiltre Studio

- Activer la commande : Outils, Automatisation.
- Sélectionner les 6 photos.
- Les réduire à **800x600** en les enregistrant dans un sous-dossier.
- Cocher Séquence et saisir un nouveau nom comme album0001.jpg
- Quitter PhotoFiltre Studio

# C. Lancer Présentation (Impress) de libreOffice

- Identifier tous les éléments de la fenêtre *Présentation* si vous découvrez ce logiciel pour la première fois
- Voir une aide sur la page : http://www.bricabracinfo.fr/Presentatio n\_LibO/fenetre\_pres\_libO.php

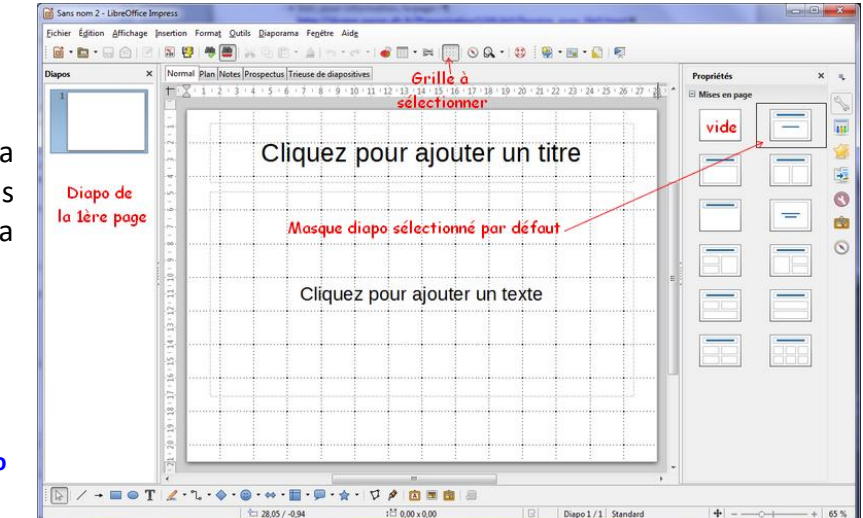

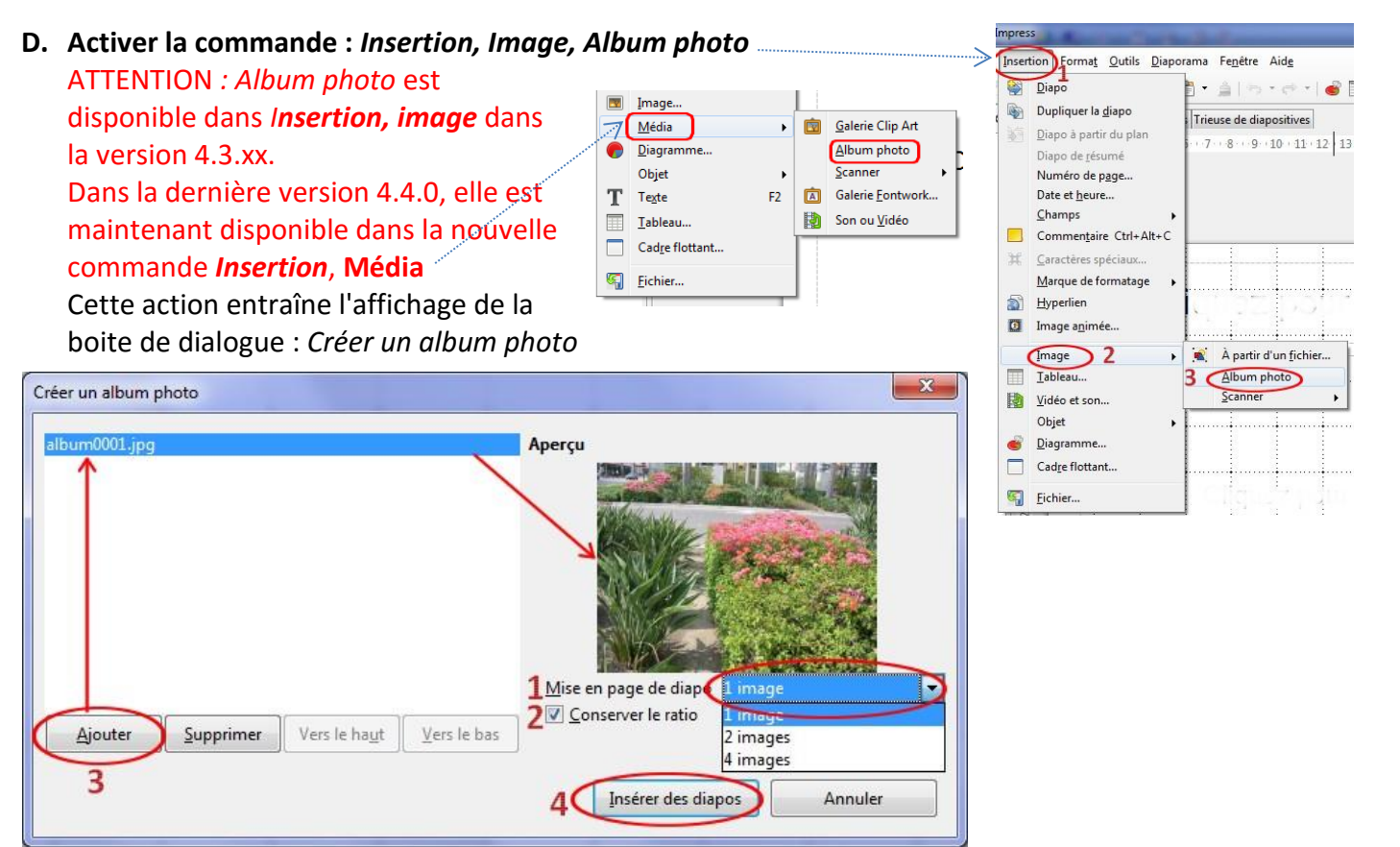

Lorsque la boite de dialogue ci-dessus est affichée :

- 1. Choisir le nombre de photos par page dans le diaporama
- 2. Garder coché : Conserver le ratio
- 3. Cliquer sur le bouton Ajouter et sélectionner les images à insérer dans l'album
- 4. Cliquer sur le bouton Insérer des diapos

Un diaporama de 7 diapos a été créé instantanément, la première diapo étant une diapo vide créée par défaut lors de l'ouverture de *Impress* 

#### E. Entrer du texte sur cette première page pour présenter votre album

Sinon la supprimer si tel est votre choix.

Il est possible d'agrémenter cet album par :

- Insertion de texte sur les photos
- Insertion de nouvelles pages
- Création de transitions et d'animations personnalisées
- Passage des diapos automatiquement
- Insertion de musique aux formats .MP3 ou .wav.
  Mode opératoire : insérer le son au niveau de la première diapo et aucun son pour les autres diapos.
- Enregistrement de l'album au format .pps Microsoft Powerpoint 97/2003 Autoplay.
  ATTENTION : Il y a des problèmes avec les fichiers musique mp3 dans PowerPoint.
  Utiliser plutôt des fichiers .wav.

NOTE : Consulter la fiche http://www.bricabracinfo.fr/Telechargt/cdex.pdf si vous souhaitez convertir vos fichiers mp3 en fichiers WAV compressés